## Scopus - analiza cytowań

1. Otwieramy bazę **Scopus** (strona Biblioteki: **ZNAJDŹ ŹRÓDŁO > Bazy w domenie UM**, dostęp w sieci uczelnianej oraz zdalnie dla **uprawnionych użytkowników**).

1. Domyślnie wyświetla się formularz **Documents**. Otwieramy zakładkę **Authors**, wpisujemy nazwisko i inicjał imienia autora i klikamy przycisk **Search**.

| Researcher Discovery         Researcher Discovery         Researche | rganizations Search tips 🕐 |  |  |  |  |  |
|----------------------------------------------------------------------------------------------------|----------------------------|--|--|--|--|--|
| Search authors using:  Author name ORCID Keyword                                                                                                    |                            |  |  |  |  |  |
| Enter last name * [kowa]                                                                                                    | Enter first name           |  |  |  |  |  |
| + Add affiliation                                                                                                    | Search Q                   |  |  |  |  |  |

## 3. Zaznaczmy okienko przy analizowanym autorze i klikamy przycisk Citation overview.

<u>UWAGA!</u> W przypadku nieujednoliconego profilu autora w bazie zaznaczamy okienka przy każdej z wersji imienia i nazwiska. Jeśli chcemy, aby w bazie występował jeden profil logujemy się na swoje konto i klikamy przycisk **Request to merge authors**, a następnie postępujemy zgodnie z podpowiedzią podaną w bazie.

|   | ✓ Show documents                                                                                      | Citation overv | iew Request to merge authors      | Save to author list |                   |
|---|----------------------------------------------------------------------------------------------------|----------------|-----------------------------------|---------------------|-------------------|
|   | Author                                                                                                | Documents      | Affiliation                       | City                | Country/Territory |
| 1 | Kowal, Virginia Anne<br>Kowal, Virginia<br>Kowal, Virginia A.<br>Kowal, Virginia<br>View last title 🗸 | 11             | Stanford University               | Stanford            | United States     |
| 2 | Kowal, Vera O.<br>Kowal, Vera<br>Kowal, V. O.<br>Kowal, V.                                            | 10             | LLC                               | Rapid City          | United States     |
| 3 | Kowal, Vince<br>View last title 🗸                                                                     | 2              | Carnegie Institution of Washingto | on Washington, D.C. | United States     |
| 4 | Kowal, V.                                                                                             | 1              | University of Calgary             | Calgary             | Canada            |

## 4. Wyświetla się raport Citation overview.

W prawym górnym rogu ekranu widoczna jest **wartość h-index**, w dolnej części - tabela z **liczbą cytowań w poszczególnych latach**.

Aby odłączyć autocytowania zaznaczamy opcję Exclude self citations of selected author.

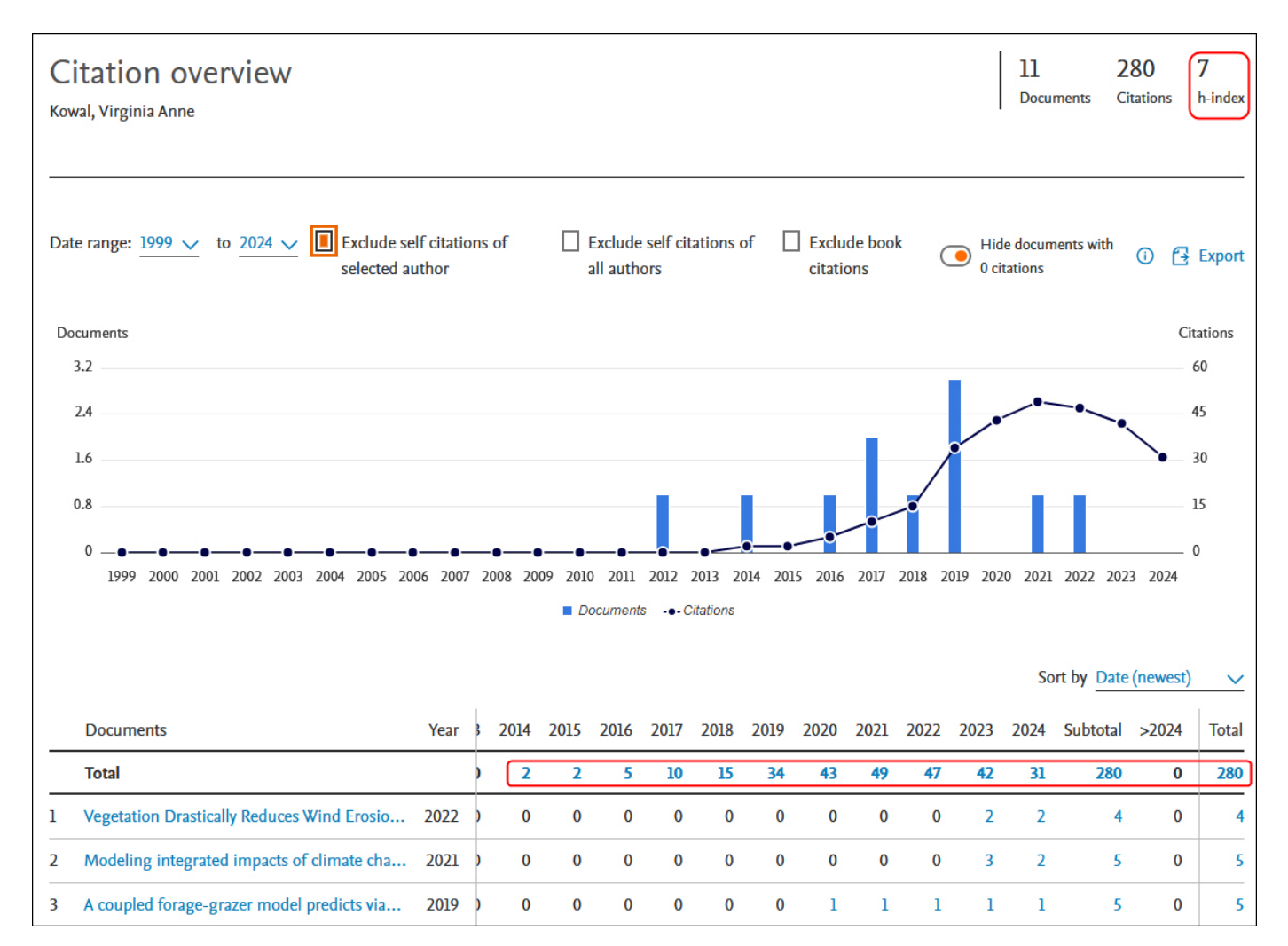